# TLS2 konzol

Gyors segítség

HUNGARIAN TLS2 CONSOLE QUICK HELP

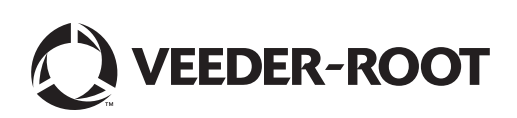

# Megjegyzés

Megjegyzés: jelen útmutató az eredeti, angol nyelvű útmutató fordítása.

A Veeder-Root nem vállal semmilyen garanciát ezzel a kiadvánnyal kapcsolatban, beleértve, de nem kizárólagosan a törvényes garanciát és egy adott célnak való megfelelőséget.

A Veeder-Root nem vállal felelősséget a kiadványban található hibákért illetve a berendezéssel és a teljesítménnyel kapcsolatos, vagy a kiadvány használatából eredő véletlen vagy következményes károkért.

A kiadványban szereplő információk előzetes értesítés nélkül változhatnak.

A kiadvány szerzői jog által védett információkat tartalmaz. Minden jog fenntartva. Jelen kiadvány semelyik része sem fénymásolható, sokszorosítható, illetve fordítható más nyelvre a Veeder-Root előzetes írásbeli hozzájárulása nélkül.

©Veeder-Root 2016. Minden jog fenntartva.

## Rendszerbeállítási képernyők

Ez a fejezet ismerteti a TLS2 összes rendszerbeállítási képernyőjét a beállítási lehetőségekkel és magyarázatokkal együtt, amelyekre az adatbevitelhez szüksége lesz. Mivel a TLS2 beállítási képernyői csak angol nyelvű feliratokkal rendelkeznek, ezért annak érdekében, hogy gyorsabban megtalálja a felirat fordítását, a képernyőfeliratok kódjai és a feliratot tartalmazó képernyő oldalszáma(i) zárójelben szerepelnek az angol nyelvű felirat mellett.

Az adatok bevitele, kiválasztások jóváhagyása stb. az adatbeviteli képernyők egyikén keresztül történik, amely akkor jelenik meg, ha megérinti az adatbeviteli ablak jobb oldalán található gombok valamelyikét.

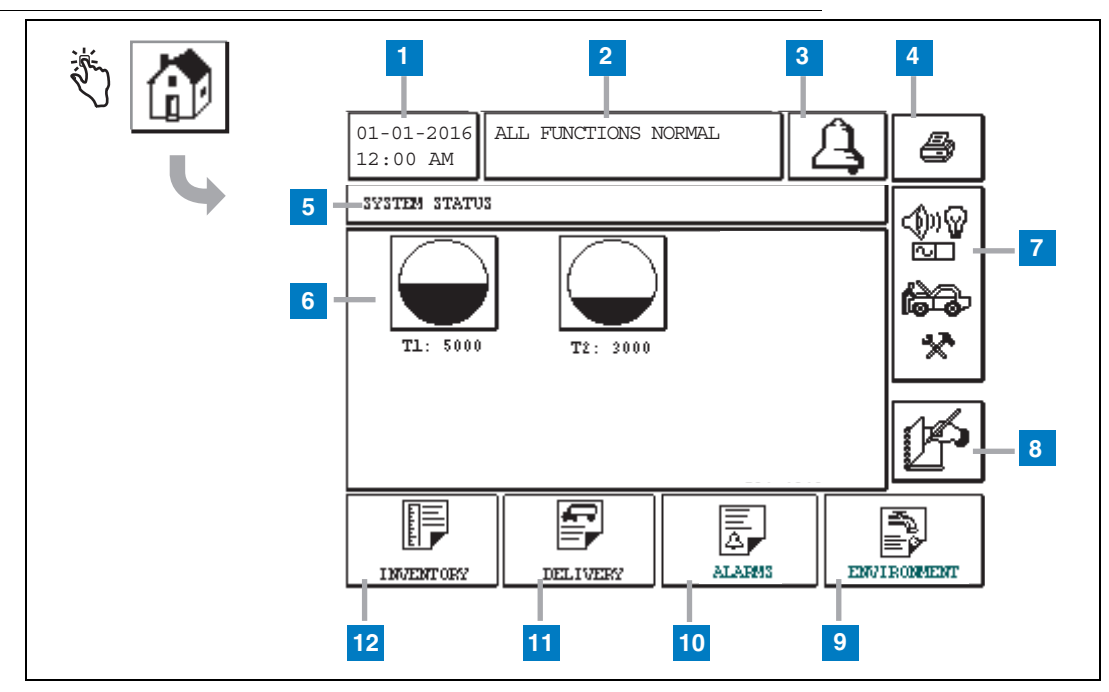

## System Status képernyő (Kezdőképernyő)

#### A számozott négyzetek magyarázata

- Dátum/idő ablak az aktuális dátumot és időt jeleníti meg.
- 2 Üzenetablak az All Functions Normal üzenetet vagy az aktív riasztásokat jeleníti meg.
- 3 Riasztás gomb érintse meg a riasztás nyugtázásához és a hangjelzés elnémításához. Megjegyzés: ennek a gombnak a megérintése nem törli a riasztást – a riasztást kiváltó okot kell kijavítani.
- 4 Nyomtatás gomb menüképernyőkön: érintse meg ezt a gombot a menüben rendelkezésre álló összes elem egy csatlakoztatott nyomtatón történő kinyomtatásához. A többi képernyőn egy nyomtatási párbeszédpanel jelenik meg a Nyomtatás gomb megnyomásakor. A nyomtatás visszavonása is lehetséges.
- 5 Képernyőnév ablak.
- 6 Tartálygombok a kezdőképernyő ezen részén a TLS2 ellenőrzése alatt álló összes tartály látható. Érintse meg

bármelyik tartálygombot a tartály aktuális készletjelentésének megjelenítéséhez.

- 7 Főmenü gomb érintse meg a Főmenü képernyő (2. oldal) megjelenítéséhez, hogy hozzáférhessen a rendszer/tartály beállításaihoz és a kézi tartályellenőrzéshez.
- 8 Kézi műszakzárás gomb érintse meg a műszak kézi lezárásához (csak akkor látható, ha a Snapshot opciót választotta a Shift Time paraméternél (a System Setup képernyőn) a Shift Close módjaként).
- **9** Környezeti jelentés gomb érintse meg a tartályszivárgás-ellenőrzés eredményeinek megjelenítéséhez.
- 10 Riasztásjelentés gomb érintse meg az Active Alarm Status (és History) képernyő megjelenítéséhez (11. oldal).
- Utántöltésjelentés gomb érintse meg a Delivery Report képernyő megjelenítéséhez.
- 12 Készletjelentés gomb érintse meg az Inventory Report képernyő megjelenítéséhez.

## Főmenü képernyő

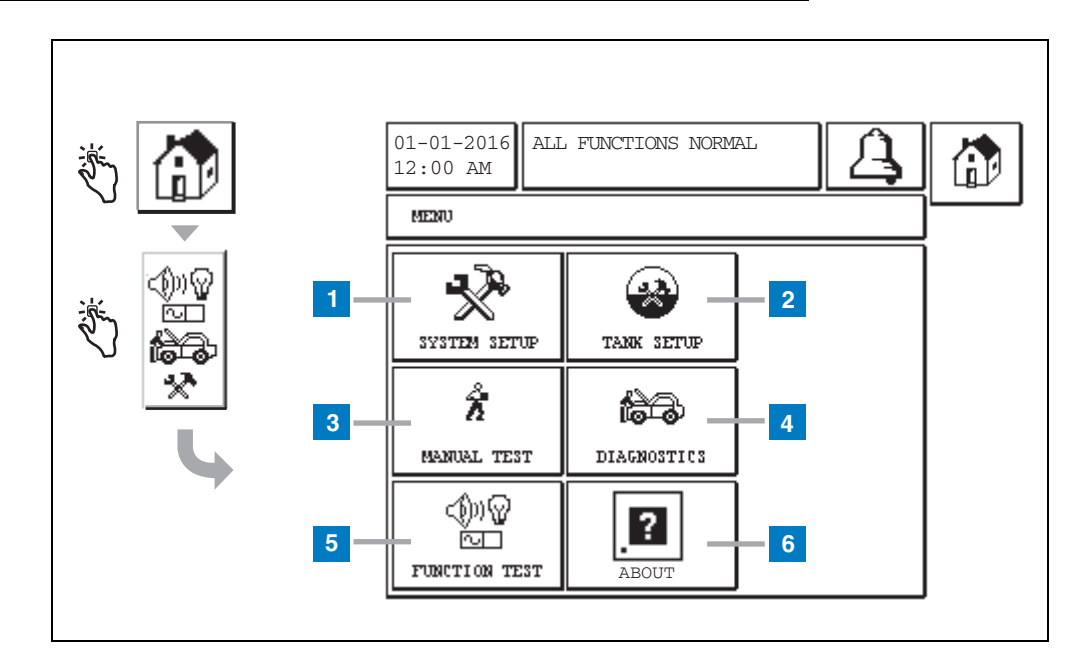

#### A számozott négyzetek magyarázata

- System Setup gomb érintse meg a System Setup képernyő megjelenítéséhez (3. oldal). Ha a System Security Setup – Setup Password képernyőn bevitte a beállítási jelszót, akkor a System Setup – Enter Password képernyő jelenik meg, ahol meg kell adnia a jelszót a folytatáshoz.
- 2 Tank Setup gomb érintse meg a Tank Setup menüképernyő megjelenítéséhez.
- 3 Manual Test gomb érintse meg a Manual Tank Test Start/Stop képernyő megjelenítéséhez.
- 4 Diagnostics gomb érintse meg a Probe Diagnostic képernyő megjelenítéséhez.
- 5 Function Test gomb érintse meg a Function Test képernyő megjelenítéséhez.
- 6 About gomb érintse meg az About képernyő (5. oldal) megjelenítéséhez, ahol a TLS2 konzol szoftveréről és a telepített funkciókról tájékozódhat.

## System Setup képernyő

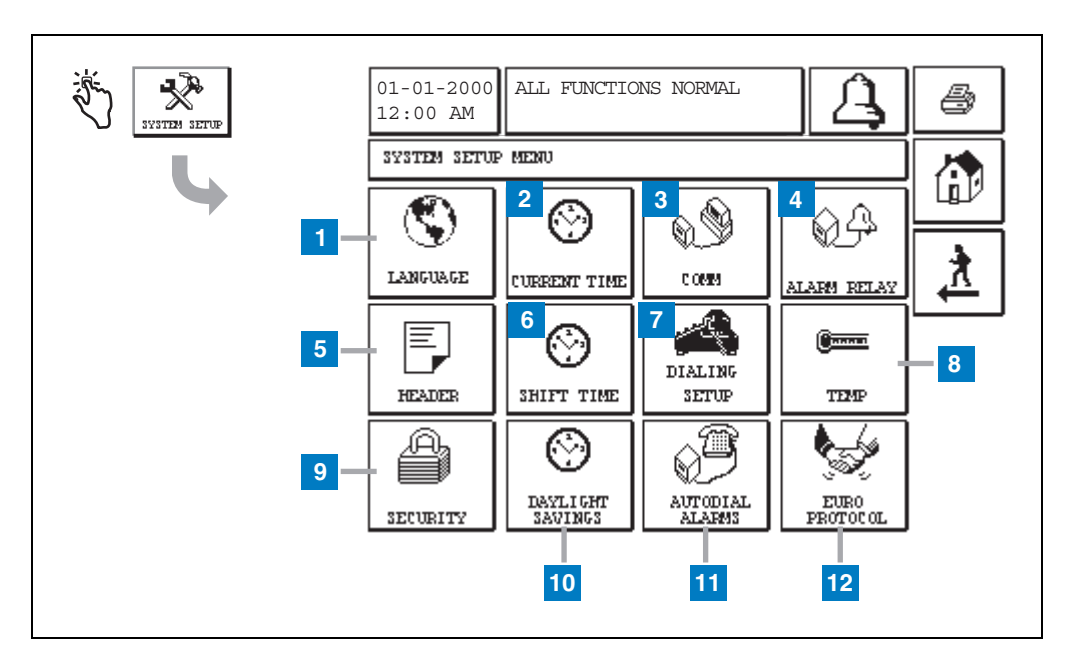

#### A számozott négyzetek magyarázata

- Language gomb érintse meg a System Language and Units Setup képernyő megjelenítéséhez (4. oldal)
- 2 Current Time gomb érintse meg a System Time/ Date Setup képernyő megjelenítéséhez.
- 3 Comm gomb érintse meg a Comm Setup képernyő megjelenítéséhez.
- 4 Alarm Relay gomb érintse meg az Alarm Relay Setup képernyő megjelenítéséhez.
- 5 Header gomb érintse meg a Station Header Setup képernyő megjelenítéséhez.
- 6 Shift Time gomb érintse meg a Setup Shift Times képernyő vagy a Manual Shift Close lehetőség kiválasztásához.

- 7 Dialing Setup gomb érintse meg az Auto Dialout Setup képernyő megjelenítéséhez.
- 8 Temp gomb érintse meg a Temperature Setup képernyő megjelenítéséhez.
- Security gomb érintse meg a System Security Setup képernyő megjelenítéséhez.
- **10** Daylight Savings gomb érintse meg a Daylight Savings Setup képernyő megjelenítéséhez.
- 11 Autodial Alarms gomb érintse meg az Autodial Alarms Setup képernyő megjelenítéséhez.
- 12 EuroProtocol gomb érintse meg az EuroProtocol és a Stick Offset Setup képernyő megjelenítéséhez. Ezen a képernyőn kiválaszthatja a szivárgásellenőrzési jelentés formátumát is.

## [201-203, 240] System Language and Units Setup képernyő

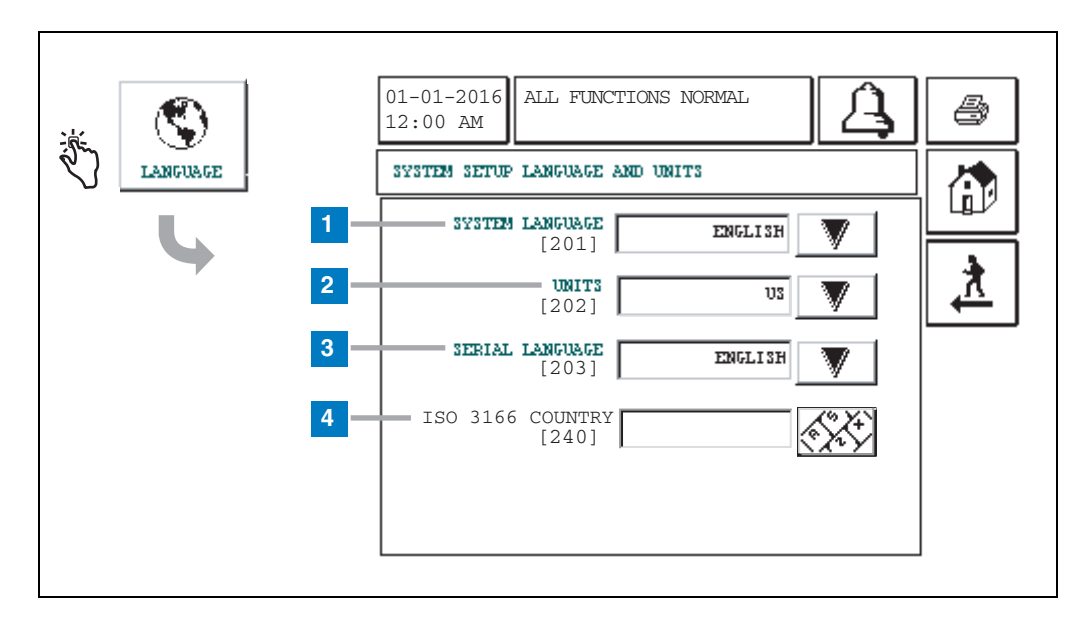

#### A számozott négyzetek magyarázata

- 1 System Language [201] Lehetőségek: English (alapértelmezett), Chinese (mandarin), Finnish, French, German, Italian, Polish, Portuguese, Russian, Spanish és Swedish.
- 2 Units [202] Lehetőségek: Metric és U.S.
- **3** Serial Language [203] Lehetőségek: English (alapértelmezett), Finnish, French, German, Italian, Polish, Portuguese, Russian, Spanish és Swedish.
- 4 ISO Country Code [240] Ez a funkció nemzetközi opció. Adja meg a három alfanumerikus karakterből álló országkódot. Alapértelmezés szerint üres.

## About TLS2 képernyő

| <u>بنا</u> | 01-01-2016<br>12:00 AM                                                                                                    |  |
|------------|----------------------------------------------------------------------------------------------------|--|
|            | SOFTWARE REVISION LEVEL<br>SOFTWARE NUMBER 349783.001-A<br>CREATED 01.03.16.08.09<br>SYSTEM FEATURES<br>STATIC TANK LEAK DETECT |  |

Ezen a képernyőn a TLS2 konzolra telepített szoftverről és funkcióiról tájékozódhat:

- System Software Revision LevelSoftware Part Number
- Software Creation Date •
- System Features: Static Tank Leak Detect

## Sűrűségmérő szonda beállítási képernyői

## [131-133] Tank Setup képernyő 4

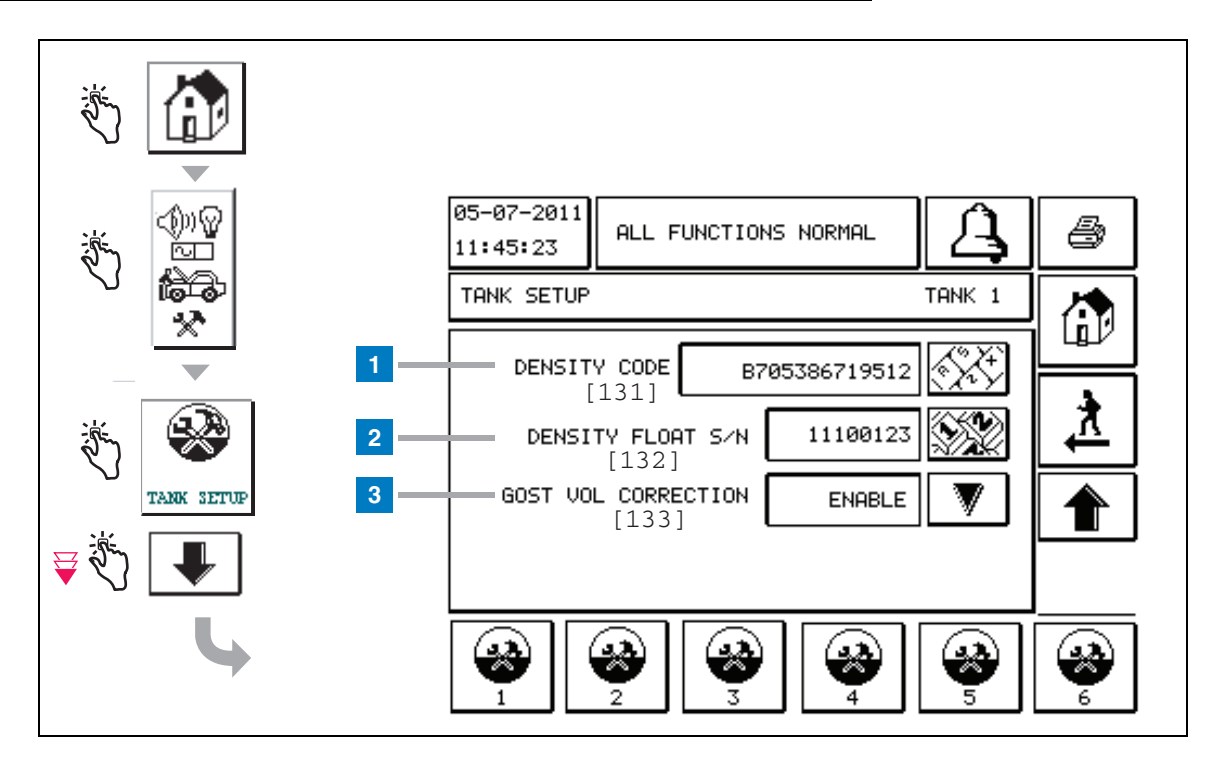

#### A számozott négyzetek magyarázata

Sűrűségmérő szonda adatai – a kezdőképernyővel kezdődően érintse meg a fenti ábra bal oldalán látható gombokat, amíg a Tank Setup képernyő nem látható.

1 Density Code [131] – A sűrűségmérő úszó egyik oldalára egy egyedi kód van marva, amelyet ezen a képernyőn meg kell adni ahhoz, hogy a konzol pontosan ki tudja számítani a tartályban lévő üzemanyag sűrűségét. Ezt a kódot a gyárban rendelik a szondához az úszóban használt mágnes kalibrálása során. Mivel a sűrűségmérő úszót a szondától különállóan is szállíthatják, a felhasználónak kell feljegyeznie az egyes sűrűségmérő úszók kódját, valamint azt, hogy melyik tartályban alkalmazzák őket. Ezt követően a felhasználónak a fent látható képernyőn be kell programoznia a kiválasztott tartály úszójának kódját a konzolba. A sűrűségmérő úszó kódja 14 karakterből áll (pl.: B7053686719512), melynek első karaktere mutatja, hogy milyen termékhez való az úszó – A: benzin, B: dízelolaj.

Ha a sűrűségmérő úszó kódja módosul, a Total TC Density Offset értéke 0 lesz.

2 Density Float S/N [132] – A sűrűségmérő úszó egyik oldalára annak egyedi sorozatszáma van marva, amelyet ezen a képernyőn meg kell adni. Mivel a sűrűségmérő úszót a szondától különállóan is szállíthatják, a felhasználónak kell feljegyeznie az egyes sűrűségmérő úszók sorozatszámát, valamint azt, hogy melyik tartályban alkalmazzák őket. Ezt követően a felhasználónak a fent látható képernyőn be kell programoznia a kiválasztott tartály sűrűségmérő úszójának sorozatszámát a konzolba. A sűrűségmérő úszó sorozatszáma 8 karakterből áll (pl.: 11452122).

Ha a sűrűségmérő úszó sorozatszáma módosul, a Total TC Density Offset értéke 0 lesz.

3 GOST Vol Correction [133] – A GOST mennyiségkorrekció funkció a tartályban lévő üzemanyag mennyiségének számított értékét a GOST R 8.595 korrekciós tényezővel módosítja. Engedélyezze ezt a mezőt, hogy a tartályra vonatkozó lévő összes mennyiségszámítás automatikusan korrigálásra kerüljön az üzemanyag hőmérséklete alapján. Lehetőségek: Enabled vagy Disabled. Alapértelmezett: Disabled

## Density Offset Menu képernyő

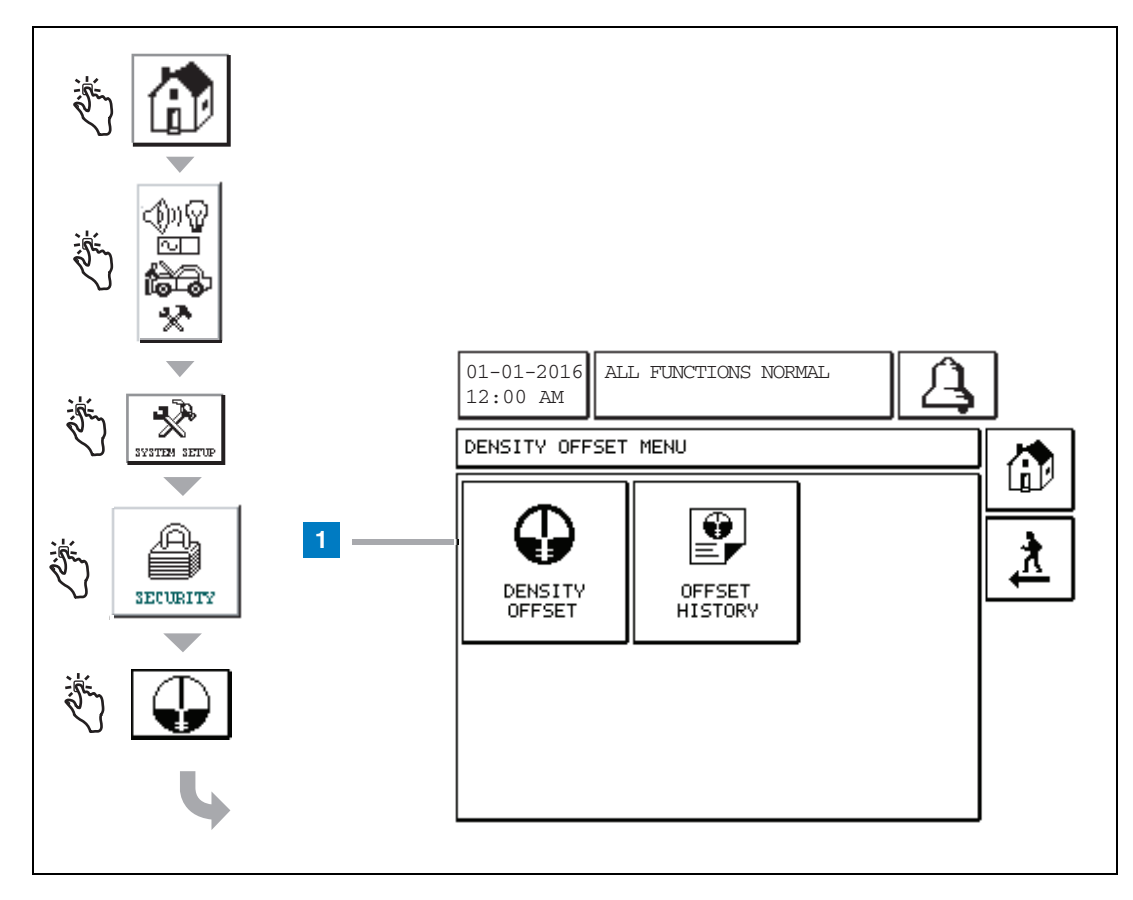

#### A számozott négyzetek magyarázata

1 Density Offset gomb – érintse meg a Density Offset – Enter Password képernyő [267] megjelenítéséhez.

## [267] Density Offset – Enter Password képernyő

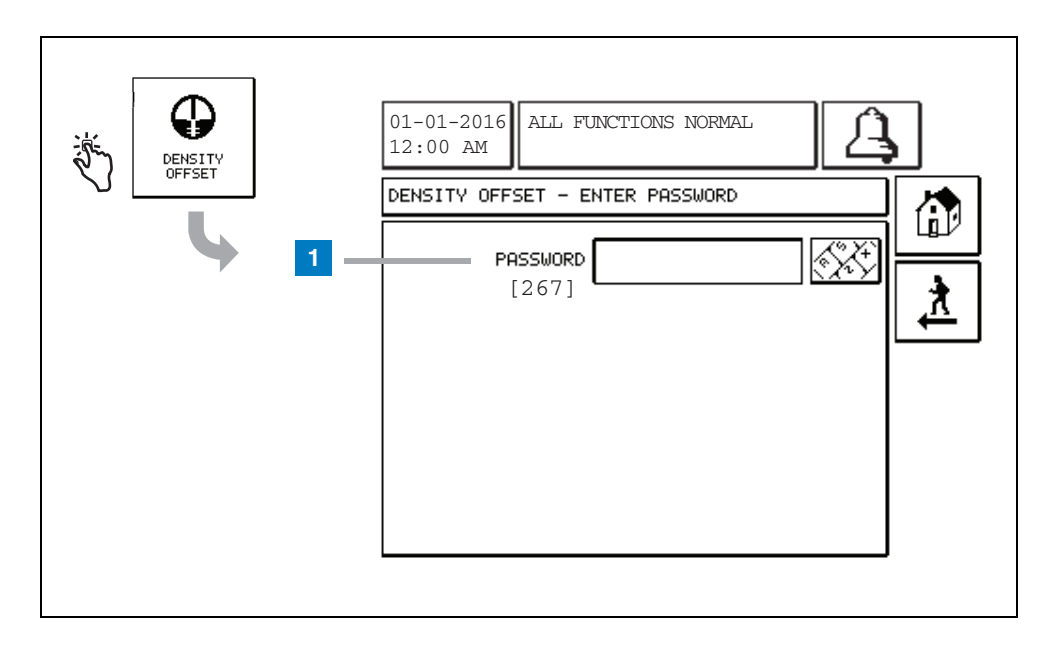

#### A számozott négyzetek magyarázata

1 Password [267] – Ha a sűrűségmérő jelszava nem került beállításra a System Setup Security – Density Password képernyőn, akkor a Density Offset – Enter Password képernyőn a "NEED TO SET UP A DENSITY PASSWORD" üzenet jelenik meg, és a felhasználó nem tudja beírni a sűrűségmérő jelszavát.

A jelszó beírásakor minden karakter helyett egy csillag jelenik meg ezen a képernyőn és a billentyűzeti képernyőkön. Ha a beírt jelszó helyes, megjelenik a Density Offset képernyő. Ha a beírt jelszó hibás, a "PASSWORD IS INCORRECT, RE-ENTER" üzenet jelenik meg a képernyőn.

Miután beírta a sűrűségmérő jelszavát, azt nem kell ismételten megadnia, ha a következő képernyőkön marad:

- Density Offset Menu képernyő
- Density Offset képernyők
- Density Offset History képernyő

## [290, 291] 2. Density Offset képernyő

Miután beírta a sűrűségkiegyenlítési jelszót, érintse meg kétszer a lefelé mutató nyilat a Density Offset képernyő megjelenítéséhez.

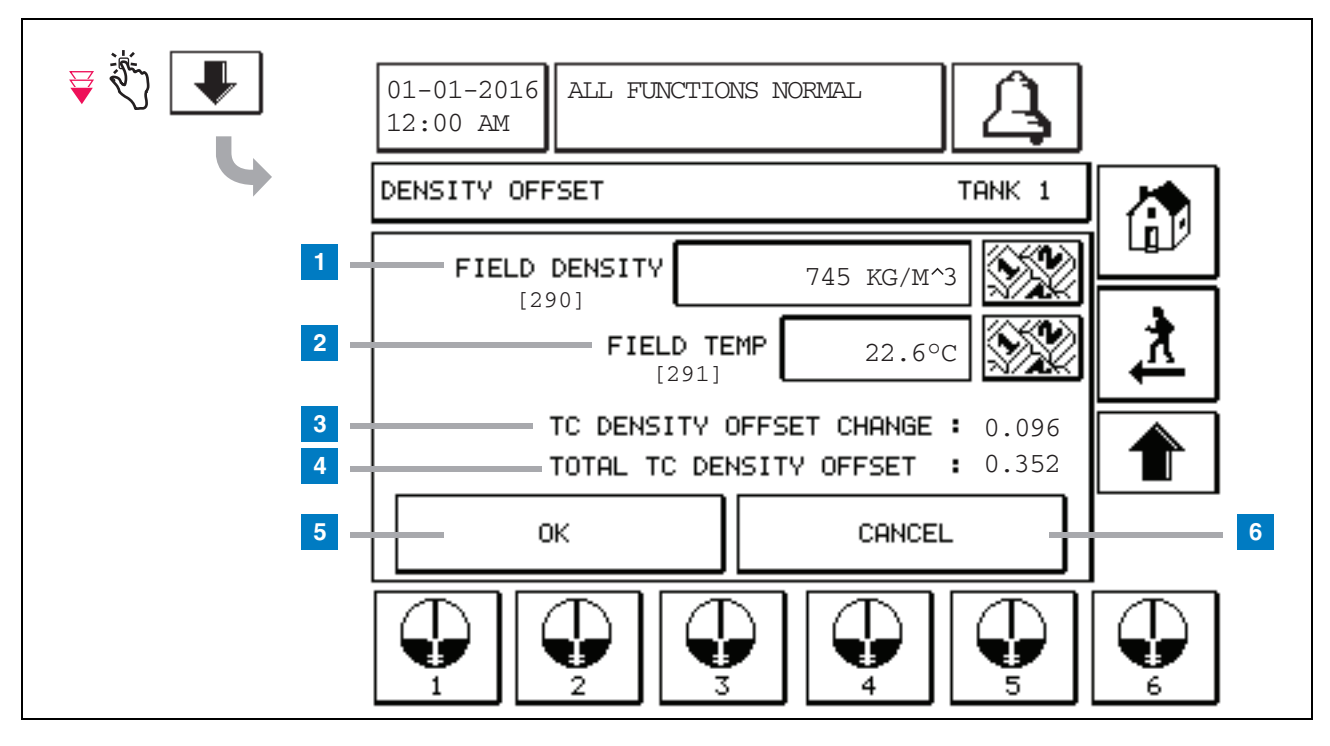

#### A számozott négyzetek magyarázata

A második Density Offset képernyőn megadhatja a helyszínen mért sűrűséget [290] és a hőmérsékletet [291]. Ha először lép erre a képernyőre, a Field Density (1) és a Field Temp (2) mezők üresek, a TC Density Offset Change (3) és a Total TC Density Offset (4) mezőkben pedig egy "-" látszik, ami azt jelzi, hogy ezek az értékek még nem kerültek kiszámításra.

A Field Density és a Field Temp értékeinek megadása után a TC Density Offset Change és a Total TC Density Offset mezőkben is megjelenik egy-egy érték. Ha megnyomja az OK gombot (és a Total TC Density Offset értéke +/-1,001 kg/m<sup>3</sup>), új sűrűségkiegyenlítés jön létre, a képernyőn lévő értékek pedig törlődnek. Ezt az új sűrűségkiegyenlítési bejegyzést a Density Offset History képernyőn tekintheti meg. Miután megadta a Field Density és/vagy a Field Temp értékeit, a felfelé mutató nyílgombot megnyomva az első Density Offset képernyőre ugorhat a beírt adatokat megtartva. Ha kilép erről a két Density Offset képernyőről vagy tartályt vált, akkor a mezőkbe írt adatok törlődnek.

Megjegyzés: Ha nem adta meg a sűrűségmérő úszó sorozatszámát (lásd 6. oldal), akkor a TC Density Offset Change és a Total TC Density Offset értékei nem kerülnek kiszámításra, amikor megadja a Field Density és a Field Temp értékeket.

Érintse meg az OK gombot (5) a Field Density/Field Temp értékek elfogadásához, vagy a Cancel gombot (6) a beírt adatok törléséhez.

## Riasztások

## Gyors tárgymutató a riasztási üzenetekhez

| Riasztás            | Típus   | Ok                                                                                                    | Megoldás                                                                                                    |
|---------------------|---------|----------------------------------------------------------------------------------------------------|----------------------------------------------------------------------------------------------------|
| Annual Test Fail    | Tartály | Tartályon belüli éves szivárgás-<br>ellenőrzés sikertelen                                                                  | Indítsa el ismét a tartályon belüli<br>szivárgás-ellenőrzést. Ha másodszorra<br>is sikertelen, hívja a szervizt.                                                         |
| Autodial Fail       | Csatl.  | A rendszernek az előre<br>programozott számú próbálkozások<br>után sem sikerült kapcsolódnia egy<br>távoli vevőegységhez.  | Ellenőrizze a távoli vevőegységet.                                                                                                    |
| Delivery Needed     | Tartály | A termék szintje a beállított<br>határérték alá csökkent.                                                                  | Gondoskodjon az utántöltésről.                                                                                                    |
| Gross Test Fail     | Tartály | Tartályon belüli szivárgás-ellenőrzés<br>sikertelen.                                                                       | Indítsa el ismét a tartályon belüli<br>szivárgás-ellenőrzést. Ha másodszorra<br>is sikertelen, hívja a szervizt.                                                         |
| High Water          | Tartály | A tartályban érzékelt víz szintje<br>meghaladja a beállított határértéket.                                                 | Távolítsa el a vizet a tartályból.                                                                                                    |
| Invalid Fuel Height | Tartály | Az üzemanyag szintje az<br>érzékelhető minimális szint alá<br>csökkent, vagy csak egy úszó van a<br>rendszerben.           | Gondoskodjon az utántöltésről.                                                                                                    |
| Low Product         | Tartály | A tartály szintje a beállított határérték<br>alá csökkent.                                                                 | Gondoskodjon az utántöltésről.                                                                                                    |
| Low Temperature     | Tartály | A szonda hőmérséklete -4 °F<br>(-20 °C) alá csökkent. Az alacsony<br>hőmérsékletű szondák esetében<br>-40 °F (-40 °C) alá. | A szonda normál működése visszaáll,<br>ha a szonda hőmérséklete 0 °F<br>(-17,7 °C) fölé emelkedik. Az alacsony<br>hőmérsékletű szondák esetében -36 °F<br>(-38 °C) fölé. |
| Max Product         | Tartály | A termék szintje a beállított<br>határérték fölé emelkedett.                                                               | Állítsa le az utántöltést.                                                                                                    |
| Overfill            | Tartály | Fennáll a tartály potenciális<br>túlcsordulásának a veszélye.                                                              | Állítsa le az utántöltést. Ellenőrizze a<br>túlcsordulást.                                                                                                    |
| Periodic Test Fail  | Tartály | Tartályon belüli szivárgás-ellenőrzés sikertelen.                                                                          | Indítsa el ismét a tartályon belüli<br>szivárgás-ellenőrzést. Ha másodszorra<br>is sikertelen, hívja a szervizt.                                                         |
| Probe Out           | Tartály | Hardverhiba – a szonda vagy a<br>konzollal összekötő vezeték<br>meghibásodása.                                             | Hívja a szervizt.                                                                                                    |

### 1. táblázat: Riasztási üzenetek táblázata

## Active Alarm Status képernyő

| الله الله الله الله الله الله الله الل | 01-01-2016 ALL FUNCTIONS NORMAL                                                                                                    |
|----------------------------------------|----------------------------------------------------------------------------------------------------|
| ALARMS                                 | ID ALARM TYPE DATE TIME<br>T1 PROBE OUT 12-19-01 11:05 AM<br>T1 HIGH FRODUCT 12-19-01 11:05 AM<br>T2 INVALID HEIGHT 12-19-01 11:05 AM |
| •                                      |                                                                                                    |

## Riasztási jelentések

A riasztási jelentések a fenti Active Alarm Reports képernyőről érhetők el a képernyő alján található jelentésgombok megérintésével. A 2. táblázat ismerteti a rendelkezésre álló jelentések.

#### 2. táblázat: Riasztási jelentések

| Gomb      | Jelentés                                                                                                    | Jelentés paraméterei                                                                                                    |
|-----------|----------------------------------------------------------------------------------------------------|----------------------------------------------------------------------------------------------------|
| INVENTORY | Érintse meg az Inventory Alarm Report<br>jelentés megjelenítéséhez. Érintse<br>meg a Le/Fel nyílgombokat a<br>riasztások közötti lépegetéshez.<br>Érintse meg a kijelzőn a Nyomtatás<br>gombot a jelentés egy csatlakoztatott<br>nyomtatón történő kinyomtatásához.     | INVENTORY ALARM REPORT<br>Az következő, legutóbbi 3 készletriasztás<br>dátuma/ideje: Max Product, Overfill Limit, Invalid<br>Fuel Level, High Water, Delivery Needed, Low<br>Product és Low Temperature. |
| ZMVIRON   | Érintse meg az Environmental Alarm<br>Report jelentés megjelenítéséhez.<br>Érintse meg a Le/Fel nyílgombokat a<br>riasztások közötti lépegetéshez.<br>Érintse meg a kijelzőn a Nyomtatás<br>gombot a jelentés egy csatlakoztatott<br>nyomtatón történő kinyomtatásához. | ENVIRONMENTAL ALARM REPORT<br>A legutóbbi 3 sikertelen bruttó, időszakos és<br>éves ellenőrzés dátuma/ideje                                                                                              |
| EQUIMENT  | Érintse meg az Equipment Alarm<br>Reports képernyő megjelenítéséhez.<br>Ezen a képernyőn kiválaszthatja a<br>Tank Equipment Alarm Report<br>jelentések megtekintését.                                                                                                   | TANK EQUIPMENT ALARM REPORT<br>Minden egyes tartály legutóbbi 3 Probe Out<br>riasztásának dátuma/ideje.                                                                                                  |

| Gomb                                                                                                    | Jelentés                                                                                                    | Jelentés paraméterei                                                                                                    |
|----------------------------------------------------------------------------------------------------|----------------------------------------------------------------------------------------------------|----------------------------------------------------------------------------------------------------|
| 4.<br>Érintse meg az Alarm<br>Reports – Alarm<br>History képernyő<br>megjelenítéséhez.<br>Ezen a képernyőn<br>választhatja a magas<br>vagy az alacsony<br>prioritású riasztások<br>előzményeinek<br>megtekintését. | Érintse meg a High Priority Alarm<br>Report jelentés megjelenítéséhez.<br>Érintse meg a kijelzőn a Nyomtatás<br>gombot a jelentés egy csatlakoztatott<br>nyomtatón történő kinyomtatásához. | HIGH PRIORITY ALARM REPORT<br>Kijelzi a legutóbbi 50 magas prioritású<br>riasztáshoz kapcsolódó berendezés (T = Tartály,<br>C = Csatl.) számát, a riasztás típusát, dátumát,<br>idejét és állapotát: Max Product, Overfill, Low<br>Product, High Water, Gross Test Fail, Periodic<br>Test Fail, Annual Test Fail, Probe Out és<br>Autodial Failure. Probe Out esetén a nyomtatott<br>verzió tartalmaz egy Count oszlopot is, amely<br>azt mutatja, hogy hány alkalommal ismétlődött<br>meg a riasztás az indítási dátum óta. |
|                                                                                                    | Érintse meg a Low Priority Alarm<br>Report jelentés megjelenítéséhez.<br>Érintse meg a kijelzőn a Nyomtatás<br>gombot a jelentés egy csatlakoztatott<br>nyomtatón történő kinyomtatásához.  | LOW PRIORITY ALARM REPORT<br>Kijelzi a legutóbbi 50 alacsony prioritású<br>riasztáshoz kapcsolódó berendezés (T = Tartály,<br>C = Csatl.) számát, a riasztás típusát, dátumát,<br>idejét és állapotát: Delivery Needed, Invalid Fuel<br>Height és Low Temperature.                                                                                                    |

#### 2. táblázat: Riasztási jelentések

#### Fontos megjegyzés a riasztásokhoz

Az Alarm Ack gomb megnyomásával a hangjelzés akkor is kikapcsol, ha a riasztás még mindig aktív. Az Alarm Status képernyő addig mutatja a riasztást, amíg az megoldásra nem kerül. Ha egy riasztási feltétel visszaáll a normál állapotába a riasztás eltűnik az aktív riasztások listájából.

Ha nincs aktív riasztás, az előlapi LED normál állapotban van (folyamatosan zölden világít) és a System Status képernyő üzenetablakában az All Functions Normal üzenet olvasható.

Az aktív Probe Out vagy Low Temperature Warning figyelmeztetés minden riasztási szintet letilt (Max Product, Overfill, Low Product, Delivery Needed és High Water).

## Riasztási állapotokra vonatkozó információk

### Aktív riasztás

Ha egy riasztás aktívvá válik, a konzol belső hangjelzője aktiválódik, a riasztás relé is aktiválódik (ha engedélyezve van), az előlapi LED pirosan villog, és a képernyő üzenetablakában (1. oldal, 2. elem) egy riasztási üzenet jelenik meg. Többszörös riasztás esetén az üzenetablakban egymás után folyamatosan jelennek meg az aktív riasztások. Ha egy riasztás az automatikus tárcsázáshoz van rendelve, akkor a konzol kitárcsáz, és kapcsolatot teremt a távoli gazdagéppel. A gazdagép kérést küld a konzolhoz, hogy meghatározza a hívás okát.

#### Aktív riasztás nyugtázása

Ha egy riasztás aktív, a felhasználó a RIASZTÁS gomb (1. oldal 3. elem) megnyomásával kapcsolhatja ki a hangjelzést és inaktiválhatja a riasztási relét. Az előlapi LED RIASZTÁS állapotban marad, és a riasztás mindaddig az aktív riasztási listában marad, amíg vissza nem tér a normál állapotba. Ha egy riasztás inaktív, de nem került nyugtázásra, a riasztási listában marad, és a hangjelzés és a riasztási relé (ha engedélyezett) aktív marad, amíg a nyugtázás meg nem történik.

#### Normál állapotba való visszatérés

Minden olyan riasztás automatikusan törlésre kerül, amelynél a határértékek-túllépési feltétel(eke)t megszüntették, vagy a meghibásodott berendezést egy megfelelően működőre cserélték. Egy sikertelen szivárgás-ellenőrzés riasztásának törléséhez egy sikeres szivárgástesztnek kell lefutnia.

## Tartályon belüli riasztásra vonatkozó információk

## Max Product riasztás

Ha a termék szintje meghaladja a Max Product értékét, a Max Product riasztás aktiválódik. Ha a riasztás aktív, és a termék szintje a teljes tartálykapacitás 0,005-szörösével vagy 10 gallonnal [37,8 l] (amelyik nagyobb) alacsonyabb mint a Max Product értéke, a riasztás inaktívvá válik. A Max Product értéke űrtartalomként kerül megadásra, az alapértelmezett érték 0. Ha a Max Product értéke vagy a teljes tartálykapacitás 0, akkor a riasztás letiltásra kerül. Az aktív Probe Low Temperature figyelmeztetés letiltja a riasztást.

## **Overfill riasztás**

Ha a termék szintje meghaladja az Overfill riasztás küszöbértékét és utántöltés van folyamatban, akkor az Overfill riasztás aktív. Ha az utántöltés leáll, a riasztás inaktiválódik. Az Overfill riasztási értéke százalékos formában kerül megadásra, az alapértelmezett érték 0%. A 0%-os túltöltési küszöbérték letiltja a riasztást. A túltöltési riasztás küszöbértéke a maximális termékszinthez viszonyul. Ha a Max Product értéke 0, akkor a túltöltés értéke a teljes kapacitásra vonatkozik. Az aktív Probe Low Temperature figyelmeztetés letiltja a riasztást.

## Low Product riasztás

Ha a termék szintje alacsonyabb, mint a Low Product küszöbértéke, a Low Product riasztás aktiválódik. Ha a riasztás aktív, és a termék szintje a teljes tartálykapacitás 0,005-szörösével vagy 10 gallonnal [37,8 l] (amelyik nagyobb) magasabb mint a küszöbérték, a riasztás inaktívvá válik. A Low Product értéke űrtartalomban kerül megadásra, az alapértelmezett érték 0. Ha az érték 0, a riasztás letiltásra kerül. Az aktív Probe Low Temperature figyelmeztetés letiltja a riasztást.

## High Water riasztás

Ha a víz szintje 3 percnél hosszabb ideig folyamatosan meghaladja a High Water küszöbértékét, a High Water figyelmeztetés aktiválódik. A magas vízszint riasztás nem aktív az utántöltés közben. Ha a riasztás aktív és a víz szintje 0,2 hüvelykkel (5 mm-rel) alacsonyabb mint a küszöbérték, a riasztás inaktívvá válik. A High Water értéke magasságban kerül megadásra, az alapértelmezett érték 0. Ha az érték 0, a riasztás letiltásra kerül. Az aktív Probe Low Temperature figyelmeztetés letiltja a riasztást.

## Probe Out riasztás

Ha a konzol nem tud megfelelően kommunikálni a szondával, akkor a Probe Out riasztás aktiválódik.

## **Invalid Fuel Height**

Ha a vízúszó és a termékúszó olyan közel vannak egymáshoz, hogy nem mérhető megbízható magasságérték, az Invalid Fuel Height figyelmeztetés aktiválódik.

### Probe Low Temperature figyelmeztetés

**Normál szonda:** Ha a szonda -4 °F (-20 °C) hőmérsékletnél alacsonyabb hőmérsékletet észlel, a Low Temperature figyelmeztetés aktiválódik. Ha a riasztás aktív, és a hőmérséklet 0 °F (-17,7 °C) fölé emelkedik, a riasztás inaktívvá válik.

**Alacsony hőmérsékletű szonda:** Riasztás -40 °F (-40 °C) hőmérsékletnél, riasztás törlése -36 °F (-37,7 °C) hőmérsékletnél. Amikor a Low Temperature figyelmeztetés aktív, a High Water, a Low Product, a Max Product, a Delivery Needed és az Overfill riasztás le van tiltva.

### Delivery Needed riasztás

Ha a tartályban lévő termék szintje a beállított határérték alá csökken, a Delivery Needed riasztás aktiválódik.

### Leak Test riasztás

Ha egy bruttó, időszakos, vagy éves szivárgás-ellenőrzés sikertelen, a Gross Leak Test, Periodic Leak Test vagy Annual Leak Test riasztás aktiválódik. Egy sikertelen szivárgás-ellenőrzés riasztásának törléséhez egy sikeres szivárgástesztnek kell lefutnia.

## Jelentések

## Rendszerjelentések

A rendszerjelentések a System Status képernyőről (Kezdőképernyőről) (lásd 1. oldal) érhetők el a képernyő alján található négy jelentésgomb egyikének megérintésével. A 3. táblázat ismerteti a rendelkezésre álló rendszerjelentéseket.

| Jelentésgomb | Jelentés                                                                                                    | Jelentés paraméterei                                                                                                    |  |
|--------------|----------------------------------------------------------------------------------------------------|----------------------------------------------------------------------------------------------------|--|
|              | Érintse meg az egyes tartályokhoz<br>tartozó Inventory Report jelentések és<br>Shift Inventory Report jelentések<br>megjelenítéséhez. A kijelzőn lévő<br>Nyomtatás gombot megérintve a<br>kimutatás egy csatlakoztatott<br>nyomtatón kinyomtatható. | INVENTORY REPORT (nem sűrűségmérő szonda<br>esetén)<br>Fuel Volume, TC Fuel Volume, Ullage, Fuel height, Water<br>Height és Fuel Temperature.<br>INVENTORY REPORT (sűrűségmérő szonda esetén)<br>Fuel Volume, Mass, Density, Fuel height, Water Height és<br>Fuel Temperature.                                                                                                    |  |
| INVENTORY    | Érintse meg a lefelé mutató nyilat az<br>Inventory képernyőn a kiválasztott<br>tartályhoz tartozó Full Inventory<br>Report megjelenítéséhez.                                                                                                    | <ul> <li>FULL INVENTORY REPORT (nem sűrűségmérő szonda esetén)</li> <li>Fuel Volume, TC Fuel Volume, Volume, TC Net Volume, Ullage, Fuel Temp, Fuel height, Water Height, Water Volume és Net Volume</li> <li>FULL INVENTORY REPORT (sűrűségmérő szonda esetén)</li> <li>Fuel Volume, TC Fuel Volume, Volume, TC Net Volume, Ullage, Fuel Temp, Fuel height, Mass, Water Height, Density, Water Volume, TC Density és Net Volume</li> </ul> |  |
|              | Érintse meg a kiválasztott tartályhoz<br>tartozó Hourly Inventory Report<br>megtekintéséhez. Érintse meg a<br>Nyomtatás gombot a jelentés egy<br>csatlakoztatott nyomtatón történő<br>kinyomtatásához.                                              | HOURLY INVENTORY REPORT<br>Date, Hour, Volume, Height, Water és Temp                                                                                                    |  |

### 3. táblázat: Rendszerjelentések

\_\_\_

| 3. táblázat: Rendszerjelenté |
|------------------------------|
|------------------------------|

| Jelentésgomb                                                                                                    | Jelentés                                                                                                    | Jelentés paraméterei                                                                                                    |
|----------------------------------------------------------------------------------------------------|----------------------------------------------------------------------------------------------------|----------------------------------------------------------------------------------------------------|
|                                                                                                    | Érintse meg az egyes tartályokhoz<br>tartozó Delivery Report jelentések<br>megjelenítéséhez. A legutóbbi, vagy<br>max. 9 korábbi utántöltést tartalmaz.<br>A kijelzőn lévő Nyomtatás gombot<br>megérintve a kimutatás egy<br>csatlakoztatott nyomtatón<br>kinyomtatható.                                                                   | DELIVERY REPORT (nem sűrűségmérő szonda esetén)<br>Start Date, Time, Volume, TC Volume, Water Height, Fuel<br>Temp és Fuel Height<br>End Date, Time, Volume, TC Volume, Water Height, Fuel<br>Temp és Fuel Height<br>Növeli a Volume Amount és a TC Volume Amount értékét<br>DELIVERY REPORT (sűrűségmérő szonda esetén)<br>Start Date, Time, Volume, Mass, Density, Water Height,<br>Fuel Temp és Fuel Height<br>End Date, Time, Volume, Mass, Density, Water Height,<br>Fuel Temp és Fuel Height<br>Növeli a Volume Amount és a Mass Amount értékét. |
| DELIVERY                                                                                                    | Érintse meg a Power Outage Delivery<br>Report gombot a kiválasztott tartály<br>olyan utántöltéseinek<br>megjelenítéséhez, amelyek olyankor<br>történtek, amikor a TLS2P<br>áramtalanítva volt. Tartályonként<br>maximum 5 áramtalanítási utántöltést<br>tartalmaz.                                                                         | POWER OUTAGE DELIVERY REPORT<br>Start Date, Time, Volume;<br>End Date, Time, Volume<br>Amount                                                                                                    |
| Érintse meg az<br>Environmental<br>Reports képernyő<br>megjelenítéséhez.<br>Ha ez a képernyő<br>látható, akkor<br>választhat két<br>ellenőrzés-<br>jelentés közül. | Érintse meg a Last Results gombot a<br>legutolsó eredményes éves,<br>időszakos és bruttó ellenőrzések<br>megjelenítéséhez. A kijelzőn lévő<br>Nyomtatás gombot megérintve a<br>kimutatás egy csatlakoztatott<br>nyomtatón kinyomtatható.                                                                                                   | CURRENT TEST RESULTS<br>Test Type, Start Date/Time, Test Result, Hours Run,<br>%Volume in Tank at Time of Test                                                                                                    |
|                                                                                                    | Érintse meg a Fullest Pass gombot<br>a legutóbbi 12 időszakos (havi 1)<br>ellenőrzés eredményeinek és annak<br>a legutóbbi éves ellenőrzés<br>eredményének a megjelenítéséhez,<br>amikor a tartály a legjobban tele volt.<br>A kijelzőn lévő Nyomtatás gombot<br>megérintve a kimutatás egy<br>csatlakoztatott nyomtatón<br>kinyomtatható. | FULLEST LAST PASS REPORT<br>Test Type, Start Date/Time, Hours Run, %Volume in Tank<br>at Time of Test                                                                                                    |
| ALAPMS                                                                                                    | Érintse meg az Active Alarm Reports<br>képernyő megjelenítéséhez. A<br>kijelzőn lévő Nyomtatás gombot<br>megérintve a kimutatás egy<br>csatlakoztatott nyomtatón<br>kinyomtatható.                                                                                                    | ACTIVE ALARM REPORT<br>Device (T = Tartály, C = Csatl.), Alarm Type, Date, Time                                                                                                    |

## Feliratkód-tárgymutató

Az alábbi feliratkód-tárgymutató célja az, hogy segítsen a nem angol nyelvű felhasználóknak megtalálni a TLS2 Setup képernyőin használt összes angol nyelvű felirat fordítását. Mindegyik felirat mellett zárójelben található egy egyedi kód, pl.: [101]. A TLS2 által használt összes feliratkód megtalálható az alábbi táblázatban.

| Feliratkód | Felirat                                                     | Feliratkód | Felirat                                                    |
|------------|-------------------------------------------------------------|------------|------------------------------------------------------------|
| 101        | Max Product (Max. termékszint)                              | 129        | Test Method (Ellenőrzés módszere)                          |
| 102        | Overfill (Túltöltés)                                        | 130        | Test Control (Ellenőrzés vezérlése)                        |
| 103        | Delivery Needed (Utántöltés szükséges)                      | 131        | Density Code (Sűrűségi kód)                                |
| 104        | Low Product (Alacsony termékszint)                          | 132        | Density Float S/N (Sűrűségmérő úszó<br>sorozatszáma)       |
| 105        | High Water (Magas vízszint)                                 | 133        | GOST Vol Correction (GOST menny. korrekció)                |
| 106        | Delivery Delay (Utántöltés késleltetése)                    |            |                                                            |
| 107        | Ann Leak Test Min (Éves szivárgás-ellenőrzés min.)          | 201        | System Language (Rendszer nyelve)                          |
| 108        | Per Leak Test Min (Időszakos szivárgás-<br>ellenőrzés min.) | 202        | Units (Mértékegységek)                                     |
| 109        | Gross Test Fail (Bruttó ellenőrzés sikertelen)              | 203        | Serial Language (Soros nyelv)                              |
| 110        | Periodic Test Fail (Időszakos ellenőrzés sikertelen)        | 204        | Header 1 (1. felső tartály)                                |
| 111        | Annual Test Fail (Éves ellenőrzés sikertelen)               | 205        | Header 2 (2. felső tartály)                                |
| 112        | Test Rate (Ellenőrzés sebessége)                            | 206        | Header 3 (3. felső tartály)                                |
| 113        | Quick Mode (Gyors mód)                                      | 207        | Header 4 (4. felső tartály)                                |
| 114        | Test Duration (Ellenőrzés időtartama)                       | 208        | Comm 1 Password Enable (1. csatl. jelszó<br>engedélyezése) |
| 115        | Confirm (Jóváhagyás)                                        | 209        | Comm 1 Password (1. csatl. jelszó)                         |
| 116        | Frequency (Gyakoriság)                                      | 210        | Comm 2 Password Enable (2. csatl. jelszó<br>engedélyezése) |
| 117        | Date/Day (Dátum/nap)                                        | 211        | Comm 2 Password (2. csatl. jelszó)                         |
| 118        | Time (Idő)                                                  | 212        | Date (Dátum)                                               |
| 119        | Configure (Konfigurálás)                                    | 213        | Time (Idő)                                                 |
| 120        | Prod Label (Termékfelirat)                                  | 214        | Time/Date Format (Idő/dátum formátuma)                     |
| 121        | Manifold Status (Elosztócső státusza)                       | 215        | Shift 1 (1. műszak)                                        |
| 122        | Diameter (Átmérő)                                           | 216        | Shift 2 (2. műszak)                                        |
| 123        | Full Volume (Teljes mennyiség)                              | 217        | Shift 3 (3. műszak)                                        |
| 124        | Tank Profile (Tartályprofil)                                | 218        | Shift 4 (4. műszak)                                        |
| 125        | Thermal Coeff (Hőmérsékleti együttható)                     | 219        | Daylight Savings (Téli/nyári időszámítás)                  |
| 126        | Tank Tilt (Tartálybillentés)                                | 220        | Start Date (Kezdés dátuma)                                 |
| 127        | Float Size (Úszó mérete)                                    | 221        | Start Time (Kezdés ideje)                                  |

| Feliratkód | Felirat                                              | Feliratkód | Felirat                                              |
|------------|------------------------------------------------------|------------|------------------------------------------------------|
| 128        | Stick Offset (Mérőrúdeltolás)                        | 222        | End Date (Befejezés dátuma)                          |
| 223        | End Time (Befejezés ideje)                           | 259        | H-Protocol Format (H-protokoll formátum)             |
| 224        | Phone Number (Telefonszám)                           | 260        | Euro Protocol Prefix (Euro protokoll előtag)         |
| 225        | Retries (Ismétlések)                                 | 261        | Stick Height Offset (Mérőrúdmagasság eltolása)       |
| 226        | Retry Delay (Ismételt próbálkozás késleltetése)      | 262        | Leak Test Format (Szivárgás-ellenőrzés<br>formátuma) |
| 227        | Max Product (Max. termékszint)                       | 263        | Old Password (Régi jelszó)                           |
| 228        | Overfill Limit (Túltöltési határérték)               | 264        | New Password (Új jelszó)                             |
| 229        | Delivery Needed (Utántöltés szükséges)               | 265        | Confirm New (Új jóváhagyása)                         |
| 230        | Low Product (Alacsony termékszint)                   | 266        | Password (Jelszó)                                    |
| 231        | High Water (Magas vízszint)                          | 267        | Password (Jelszó)                                    |
| 232        | Gross Test Fail (Bruttó ellenőrzés sikertelen)       | 270        | Dial Type (Tárcsázás típusa)                         |
| 233        | Periodic Test Fail (Időszakos ellenőrzés sikertelen) | 271        | Remote IP (Távoli IP)                                |
| 234        | Annual Test Fail (Éves ellenőrzés sikertelen)        | 272        | Remote Port (Távoli port)                            |
| 235        | Invalid Fuel Height (Érvénytelen üzemanyagszint)     | 273        | Recipient 1 (1. címzett)                             |
| 236        | Probe Out (Szondahiba)                               | 274        | Recipient 2 (2. címzett)                             |
| 237        | Low Temperature (Alacsony hőmérséklet)               | 275        | From (Eredet)                                        |
| 238        | Comm Type (Csatl. típusa)                            | 276        | Mail Server (Levelezőszerver)                        |
| 240        | ISO 3166 Country (ISO 3166 országkód)                | 277        | Push Site ID (Telephely ID megadása)                 |
| 239        | Handshaking (Kézfogás)                               | 278        | Site ID (Telephely ID)                               |
| 241        | Page Eject (Oldal elvetése)                          | 280        | Host IP (Gazdagép IP)                                |
| 244        | Modem Type (Modem típusa)                            | 281        | Subnet Mask (Alhálózati maszk)                       |
| 245        | Dial Type (Tárcsázás típusa)                         | 282        | Gateway IP (Átjáró IP)                               |
| 246        | Answer On (Válasz be)                                | 283        | Host Port (Gazdagép port)                            |
| 247        | Dial In (Tárcsázás be)                               | 290        | Field Density (Helyszíni sűrűség)                    |
| 248        | Dial Out (Tárcsázás ki)                              | 291        | Field Temp (Helyszíni hőmérs.)                       |
| 249        | Baud Rate (Jelsebesség)                              | 320        | Delivery Completed (Utántöltés kész)                 |
| 250        | Parity (Paritás)                                     | 500        | Shift Close Method (Műszakzárás módja)               |
| 251        | Data Length (Adathossz)                              | 501        | Shift Close Timeout (Műszakzárás időtúllépése)       |
| 252        | Stop Bits (Stop bitek)                               | 502        | Inventory Log Time (Készletnapló ideje)              |
| 253        | Printer Lang (Nyomtató nyelve)                       | 503        | Inventory Log Interval (Készletnapló gyakorisága)    |
| 254        | TC Density (TC sűrűség)                              | 550        | Shift Close Event (Műszakzárási esemény)             |
| 256        | Alarm Relay (Riasztási relé)                         | 551        | Density Warning (Sűrűségi figyelmeztetés)            |
| 257        | TC Reference (TC referencia)                         | 552        | Density High Limit (Magas sűrűségi határérték)       |
| 258        | Print TC Volume (TC mennyiség nyomtatása)            | 553        | Density Low Limit (Alacsony sűrűségi határérték)     |

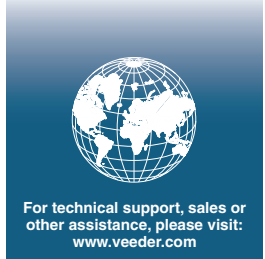

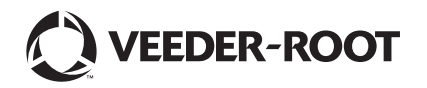